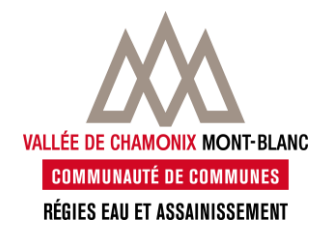

Voici les étapes pour la création de votre compte en ligne sur internet. Attention, il faut avoir un **abonnement actif** à la régie des eaux et assainissement.

• Se connecter sur le site : <u>https://abonnes-eau.ccvcmb.fr/</u>

| ÉE DE CHAMONIX MONT-BLANC<br>DIMMUNAUTÉ DE COMMUNES<br>IGIE EAU ET ASSAINISSEMENT | Agence en ligne   |    |                  | ✔ 04.50.54.39.93<br>⊠ accueil eau@ccvcmb.fr                                                                                  |
|-----------------------------------------------------------------------------------|-------------------|----|------------------|----------------------------------------------------------------------------------------------------|
|                                                                                   |                   |    |                  |                                                                                                    |
| ldentifiant (e-mail)                                                              | Connexio          | on | <del>160</del> 0 | Contrôlez vos consommations<br>Suivez l'évolution de vos consommations,<br>réalisez des économies                            |
| Mot de passe                                                                      |                   |    |                  | Consultez vos factures<br>Vos factures toujours à portée de main :<br>consultez-les et téléchargez-les en quelques<br>clics. |
|                                                                                   | CONNEXION         |    |                  |                                                                                                    |
|                                                                                   | Mot de passe oubl | él | Ş                | Gérez vos abonnements<br>Gérez à distance tous les détails de vos<br>abonnements                                             |

• Cliquer sur le bouton « CREER UN COMPTE »

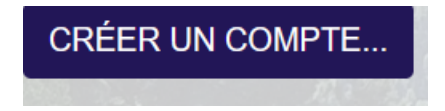

Mode d'emploi pour la création de son compte sur l'agence en ligne

Régies eau & assainissement Vallée de Chamonix / 81 route des gens 74310 les Houches / 151 route des Pèlerins 74400 Chamonix -04.50.54.39.93 - <u>accueil.eau@ccvcmb.fr</u>

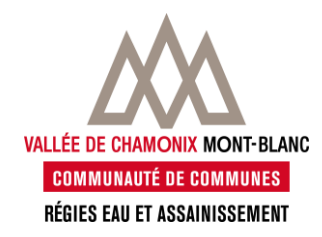

## Cette nouvelle page s'ouvre :

| VALLEE DE CHANGNIX MONT-BLANC<br>COMMUNIAUE DE COMMUNIES<br>Réfle E du l'E SAMINISSTRUIT                                                     | en ligne                                                                                         | <b>↓</b> 04.50.54.39.93<br>≌ accueil.eau@ccvcmb.fr |
|----------------------------------------------------------------------------------------------------|--------------------------------------------------------------------------------------------------|----------------------------------------------------|
| Créer un compte*                                                                                                    |                                                                                                  |                                                    |
| C'est facile                                                                                                    | 1 /2                                                                                             |                                                    |
| En 2 étapes, entrez les informations nous<br>permettant de vous identifier.                                                                  | Le mot de passe doit respecter ces conditions :<br>· Contenir au moins un chiffre                |                                                    |
| Entrez et confirmez votre adresse e-mail et un mot<br>de passe.                                                                              | Contenir au moins un caractère spécial: #?1@\$%^&*-+()_[] Contenir au moins une lettre minuscule |                                                    |
| Retrouvez le nom du titulaire et le n° de PDC en<br>haut de votre facture. Ces infos sont nécessaires                                        | Contenir au moins une lettre majuscule Comporter au moins 12 caractères                          |                                                    |
| pour la suite.                                                                                                    |                                                                                                  | Mes identifiants                                   |
| « En vertu de l'article L. 121-34 du code de la<br>Consommation, vous disposez d'un droit<br>d'opposition à l'utilisation de votre numéro de | Votre e-mail                                                                                     |                                                    |
| téléphone, fixe ou mobile, à des fins de<br>démarchage commercial. Pour plus de                                                              | Retapez votre e-mail                                                                             |                                                    |
| renseignements, vous pouvez consulter le site                                                                                                | Mot de passe                                                                                     |                                                    |
| www.bioctel.gouv.ii. »                                                                                                    |                                                                                                  | ۲                                                  |
|                                                                                                    | Qualité                                                                                          |                                                    |
|                                                                                                    | Confirmez                                                                                        |                                                    |
|                                                                                                    |                                                                                                  | •                                                  |
|                                                                                                    | Confirmation                                                                                     |                                                    |
|                                                                                                    | requis                                                                                           | SUIVANT                                            |
|                                                                                                    | 1                                                                                                |                                                    |

- Renseigner les champs demandés dans le formulaire qui s'affiche
- Le mot de passe doit bien comporter tous les caractères demandés
- Cliquer sur SUIVANT

Mode d'emploi pour la création de son compte sur l'agence en ligne

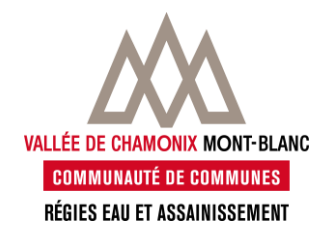

 Un exemple de facture s'affiche pour vous aider à trouver sa référence de point de comptage « PDC » qui figure en haut de votre facture. Cette référence est composée de 5 chiffres.

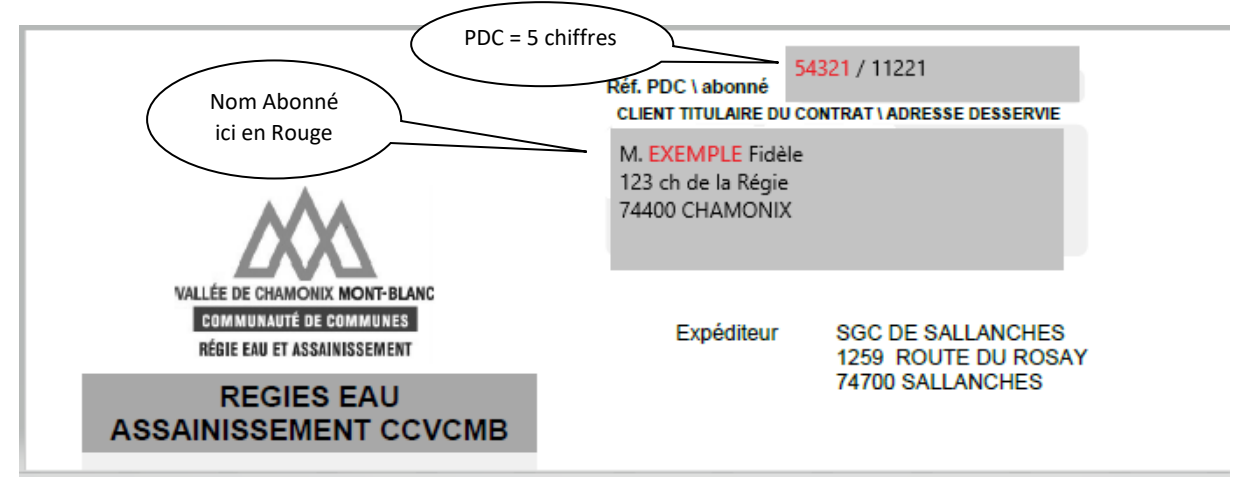

- Dans la zone « mon nom » : saisir le nom de l'abonné (Attention à ne pas saisir le nom du coabonné, ni le prénom, mais exactement le nom figurant sur la facture) ou le nom de la société (exemple SARL REGIE, saisir « REGIE », ne pas mettre SARL)
- Dans la zone « Ma référence » : saisir sa référence 5 chiffres du PDC comme expliquer sur l'exemple de facture

Selon l'exemple de la facture ci-dessus il conviendrait d'inscire :

| Fermé mardi et jeudi après-midi                                                                 |
|-------------------------------------------------------------------------------------------------|
| mon nom                                                                                         |
| EXEMPLE                                                                                         |
| ma référence                                                                                    |
| 54321                                                                                           |
| Utilisation de vos données personnelles                                                         |
| Les informations recueillies aux fins de gestion de votre abonnement au service de l'eau        |
| conditionnent la fourniture du service.                                                         |
| Pour tout renseignement concernant le traitement de vos données, vous pouvez nous contacter par |
| courriel : dpo@ccvcmb.fr                                                                        |
| \$<br>requis PRÉCÉDENT                                                                          |
|                                                                                                 |

• Cocher la case « Utilisation de vos données personnelles » pour afficher le bouton envoyer »

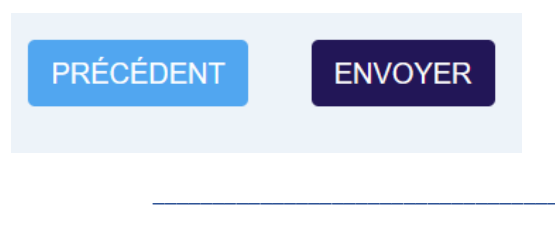

Mode d'emploi pour la création de son compte sur l'agence en ligne

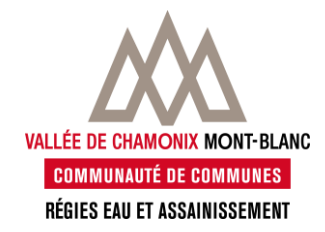

 Un 1<sup>er</sup> mail comme ci-dessous va vous être envoyé. Vous devez valider sur le lien dans ce mail pour lancer la procédure de création de compte (Attention lien valide 24H)

### Validation de mon adresse mail

Bonjour,

Pour finaliser la création de votre compte et profiter des services de l'Agence en Ligne, veuillez le valider en cliquant ci-dessous.

Ce lien est valable 1 jour(s) à partir de la réception de ce message.

VALIDER MON COMPTE

Cliquez sur ce bouton pour valider votre compte Agence en Ligne.

Si le bouton ne fonctionne pas, copiez-collez ce lien dans votre navigateur : https://abonnes-eau.ccvcmb.fr/wp/account/validationForm.external? token=eyJhbGciOiJIUz11NiJ9.eyJzdWiiOiIxNiIsImF1ZCI6ImFjY291bnRfdmFsaWRhdGIvbiIsImIzcyI6IkF FTCIsImV4cCI6MTc1MT02NzYzMiwiaWF0jioxNzUxM/zgxMjMyLCJqdGkiOiJi/YTM1MmI0OC0yN2M1LT RmNGItODUzNS05NTAzMzYxY2E4NTEifQ.Z0eqJgKX6mOrpqqD0QhQB\_52PRyZEDAzibZNI9dxOsc

Ce message est envoyé automatiquement. Si vous n'avez pas demandé cette validation, veuillez ignorer ce message.

Restant à votre disposition, L'équipe du service clientèle

• Ensuite un 2<sup>e</sup> mail est envoyé dès que le compte est activé.

ATTENTION : Il faut attendre la réception de ce 2<sup>e</sup> mail pour se connecter et pas avant (entre 3 à 5 mn après validation du 1<sup>er</sup> mail). Vérifier dans les spams si les mails n'arrivent pas

| Bonjour,                                                                                                    | /  | Cliquer sur le lien pour |
|----------------------------------------------------------------------------------------------------|----|--------------------------|
| Votre compte a été créé avec succès.                                                                                              | (  | ouvrir vote page         |
| Vous pouvez désormais vous connecter à votre espace privé.                                                                        | 7  | u authentincation        |
| Pour accéder à la page d'authentification, nous vous invitons à cliquer ici.                                                      |    |                          |
| Pour des raisons de confidentialité et de sécurité, nous vous conseillons de<br>conserver votre mot de passe dans un endroit sûr. |    |                          |
| Nous vous remercions pour votre confiance et vous donnons très vite rendez-vo<br>sur notre site.                                  | us |                          |
| Restant à votre disposition,                                                                                                    |    |                          |
| L'équipe du service clientèle                                                                                                    |    |                          |

#### Mode d'emploi pour la création de son compte sur l'agence en ligne

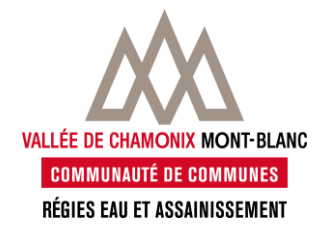

Vous pouvez désormais accéder à votre espace avec votre adresse mail et votre mot de passe.

Sur la page d'accueil vous avez la possibilité de consulter, télécharger vos factures et vos relevés d'index de consommations pour les 36 derniers mois.

Un menu déroulant figure sous votre nom à droite de l'écran, et vous indique votre/ vos n° de point de comptage (PDC).

| Tableau de bord        | Pour votre               | sécurité, veuillez modifie Mon abonnement 10314<br>Déconnexion |
|------------------------|--------------------------|----------------------------------------------------------------|
|                        | <b>600</b>               | Ici : votre ou vos<br>n° de PDC                                |
| Consulter mes factures | Suivre mes consommations |                                                                |

### Informations :

Si vous possédez plusieurs points de comptage, ils apparaissent dans ce menu déroulant, et vous pouvez sélectionner l'abonnement souhaité pour consulter et les factures correspondantes.

Si vous avez plusieurs PDC, et que ces derniers n'apparaissent pas, nous vous invitons à prendre contact avec le service client de la Régie des eaux :

- Par mail : accueil.eau@ccvcmb.fr
- Par téléphone : 04.50.54.39.93
- Ouvert du lundi au vendredi de 8h à 12h et de 13h30 à 17h. Fermetures mardi et jeudi après-midi.

| ldentifiant (e-mail)     | Connexion             | Si vous avez oublié votre                                                                                                   |
|--------------------------|-----------------------|----------------------------------------------------------------------------------------------------|
| Mot de passe   CONNEXION | •                     | mot de passe : lors de<br>votre connexion cliquez<br>sur le lien « mot de passe<br>oublié », et suivez les<br>instructions. |
|                          | Mot de passe oublié ! |                                                                                                    |

Mode d'emploi pour la création de son compte sur l'agence en ligne